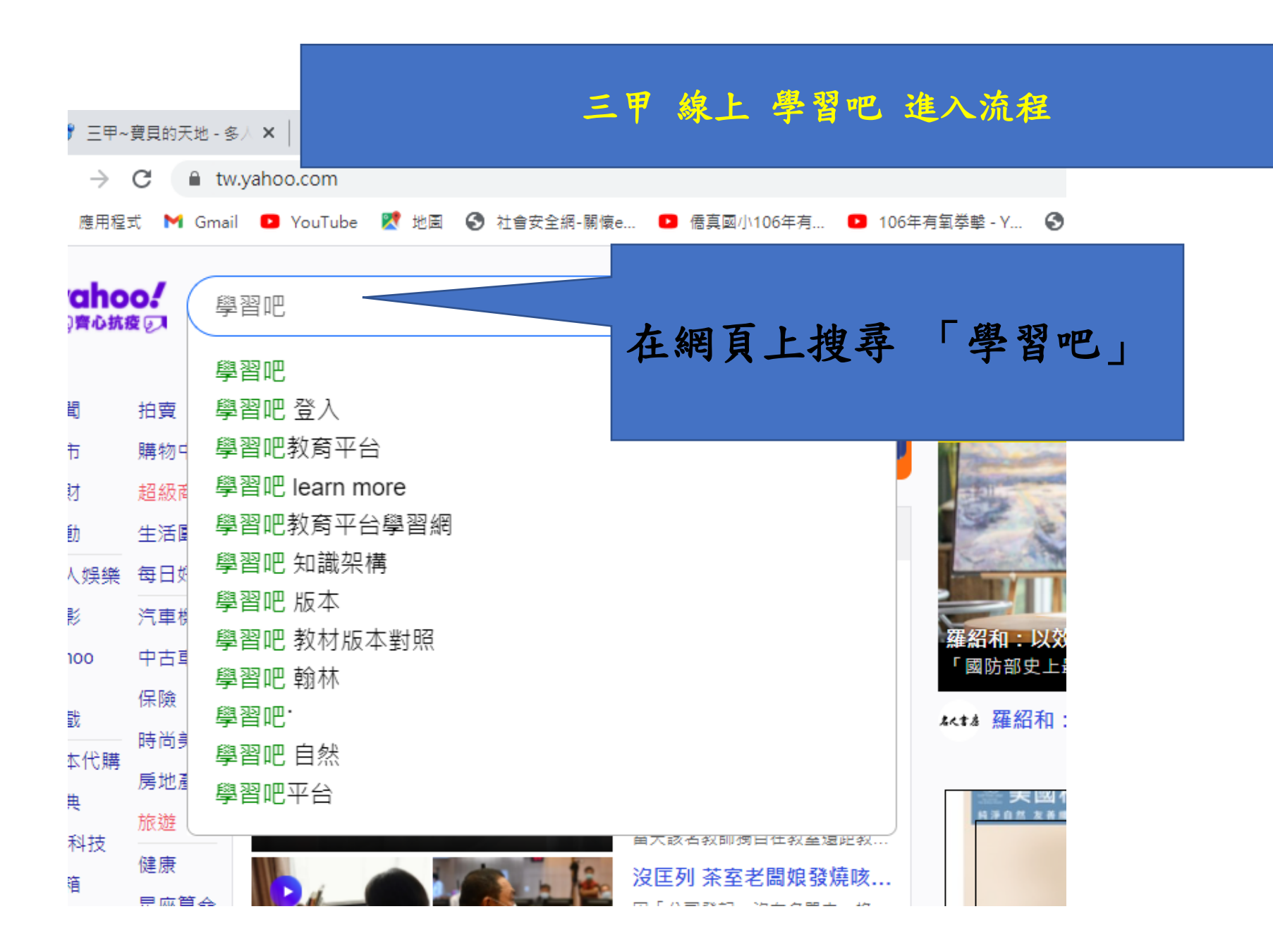

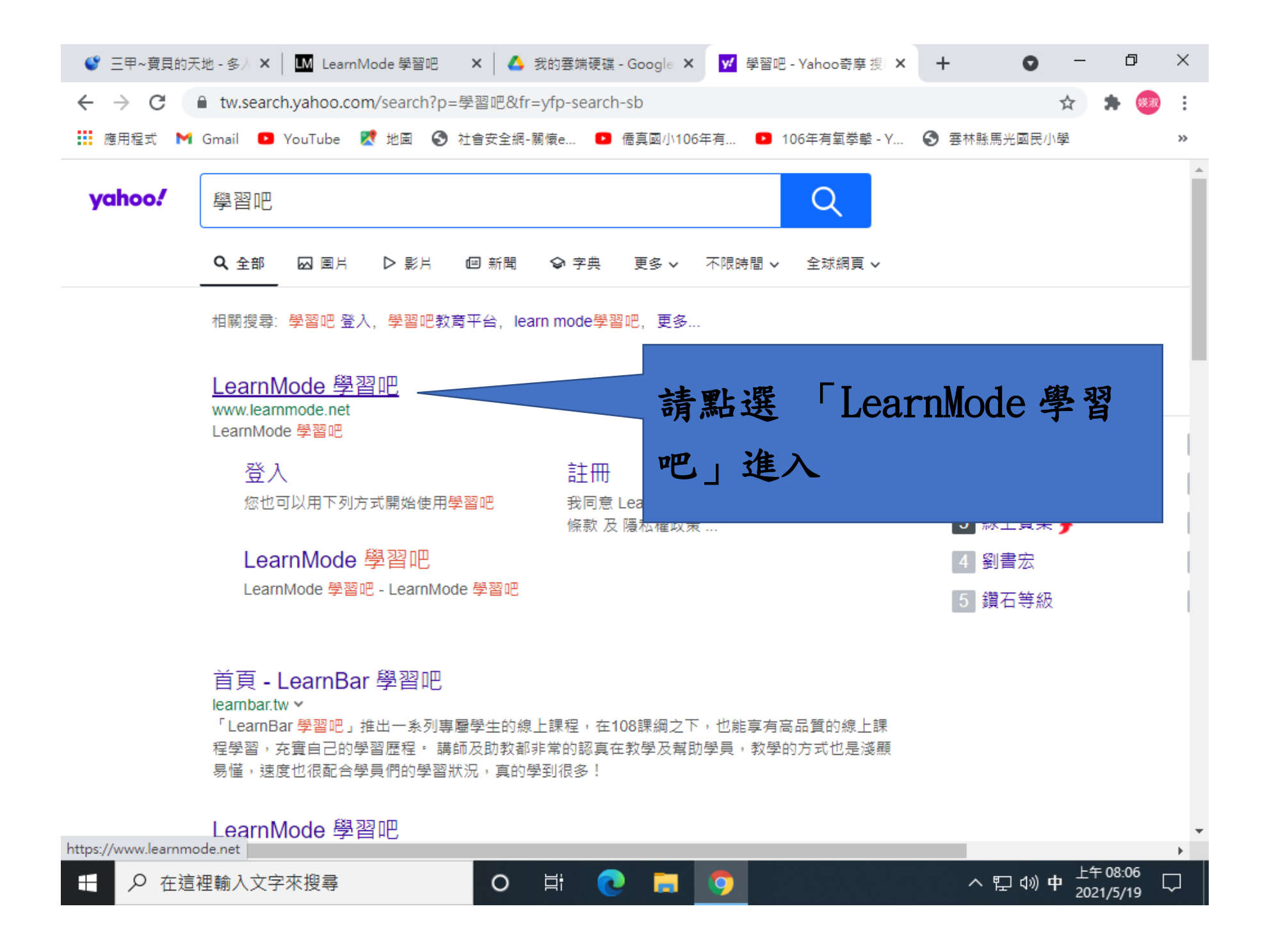

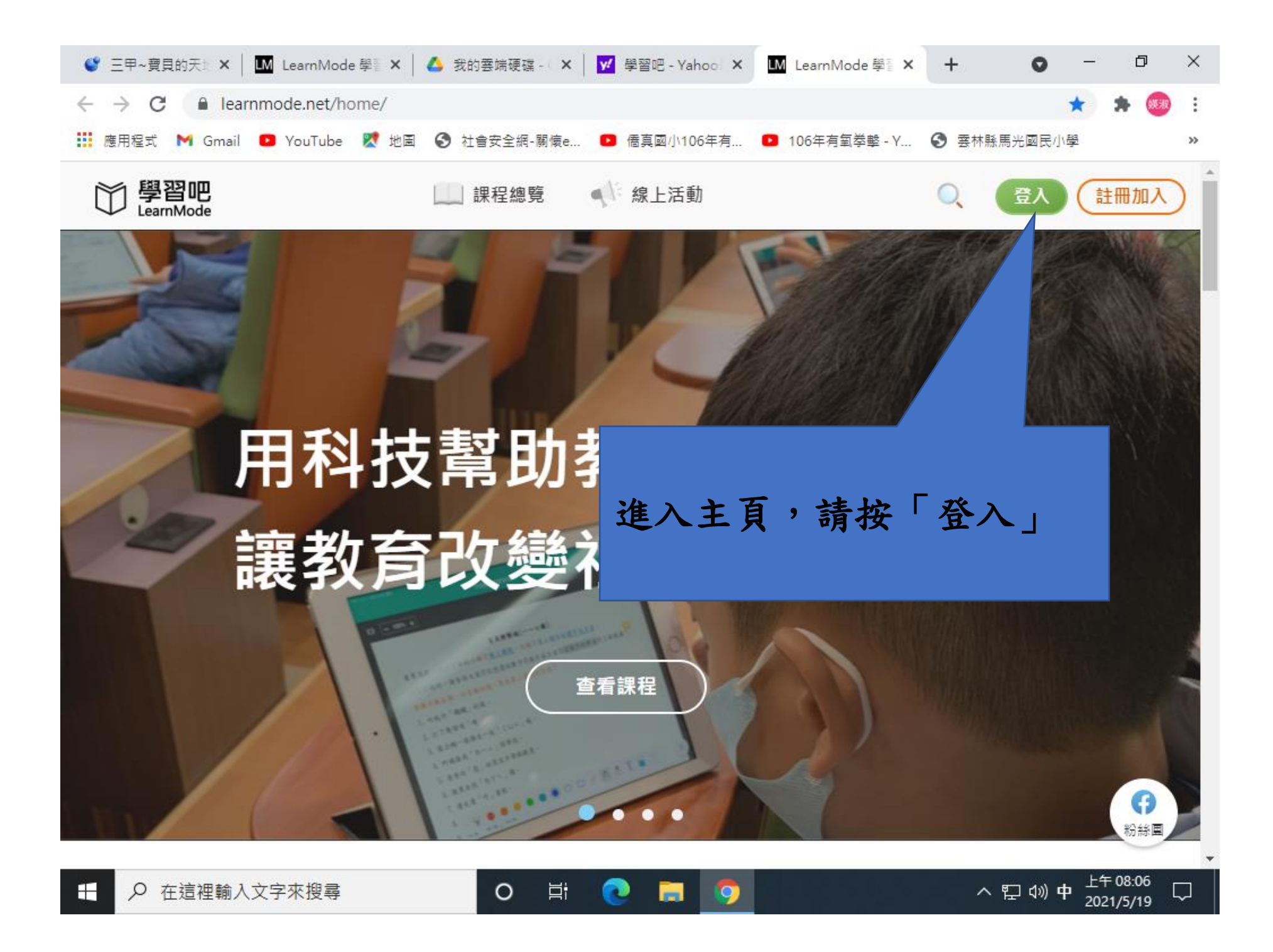

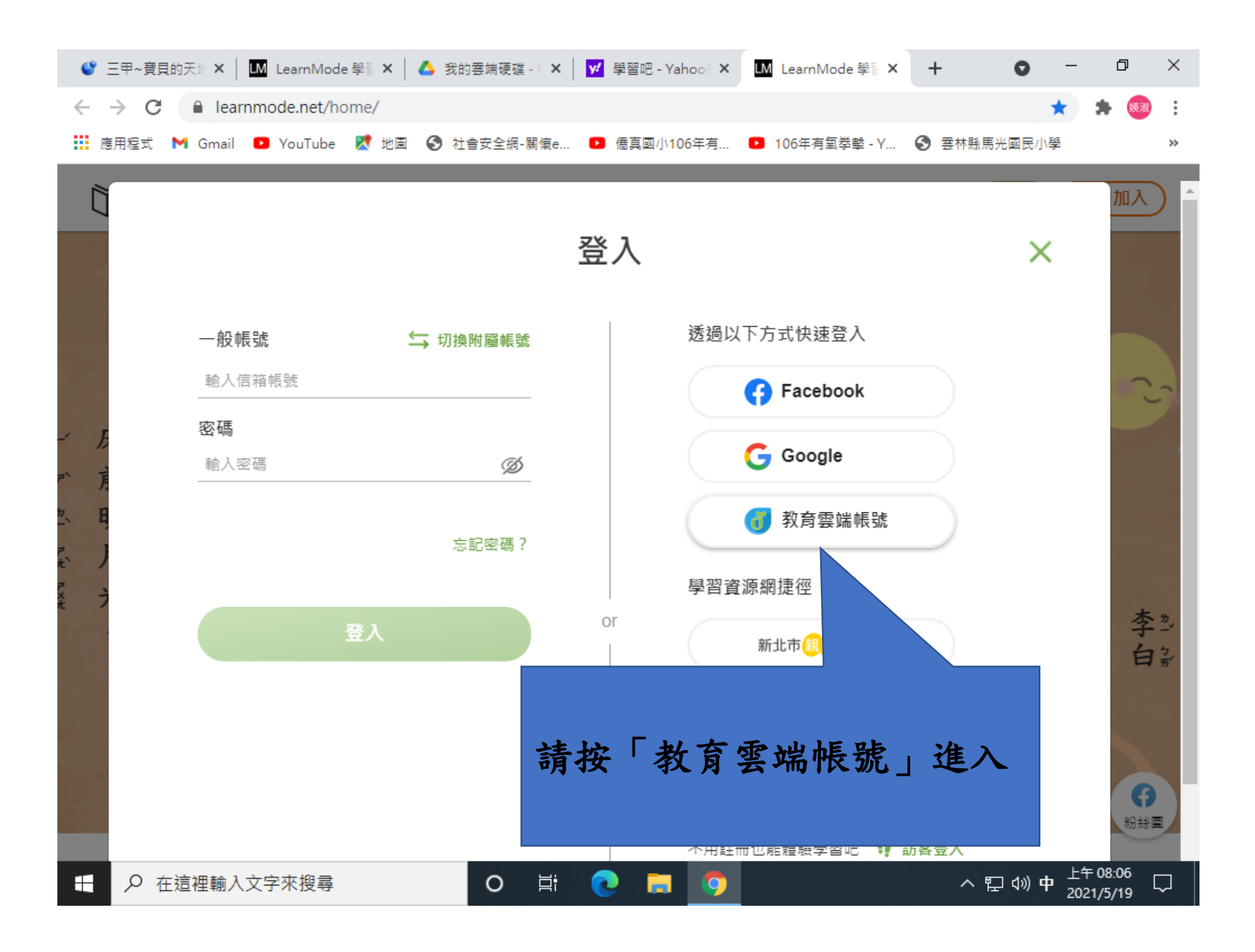

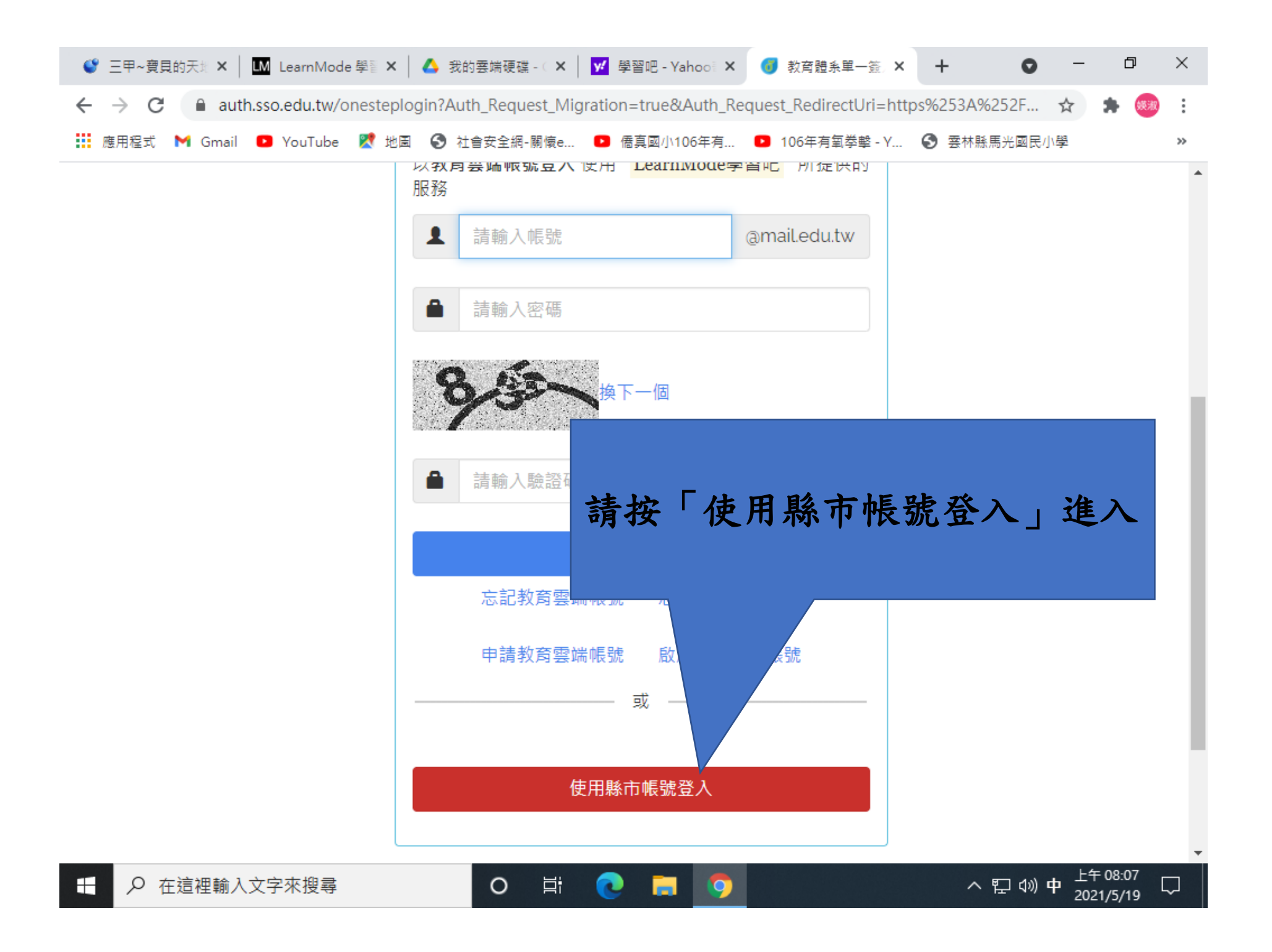

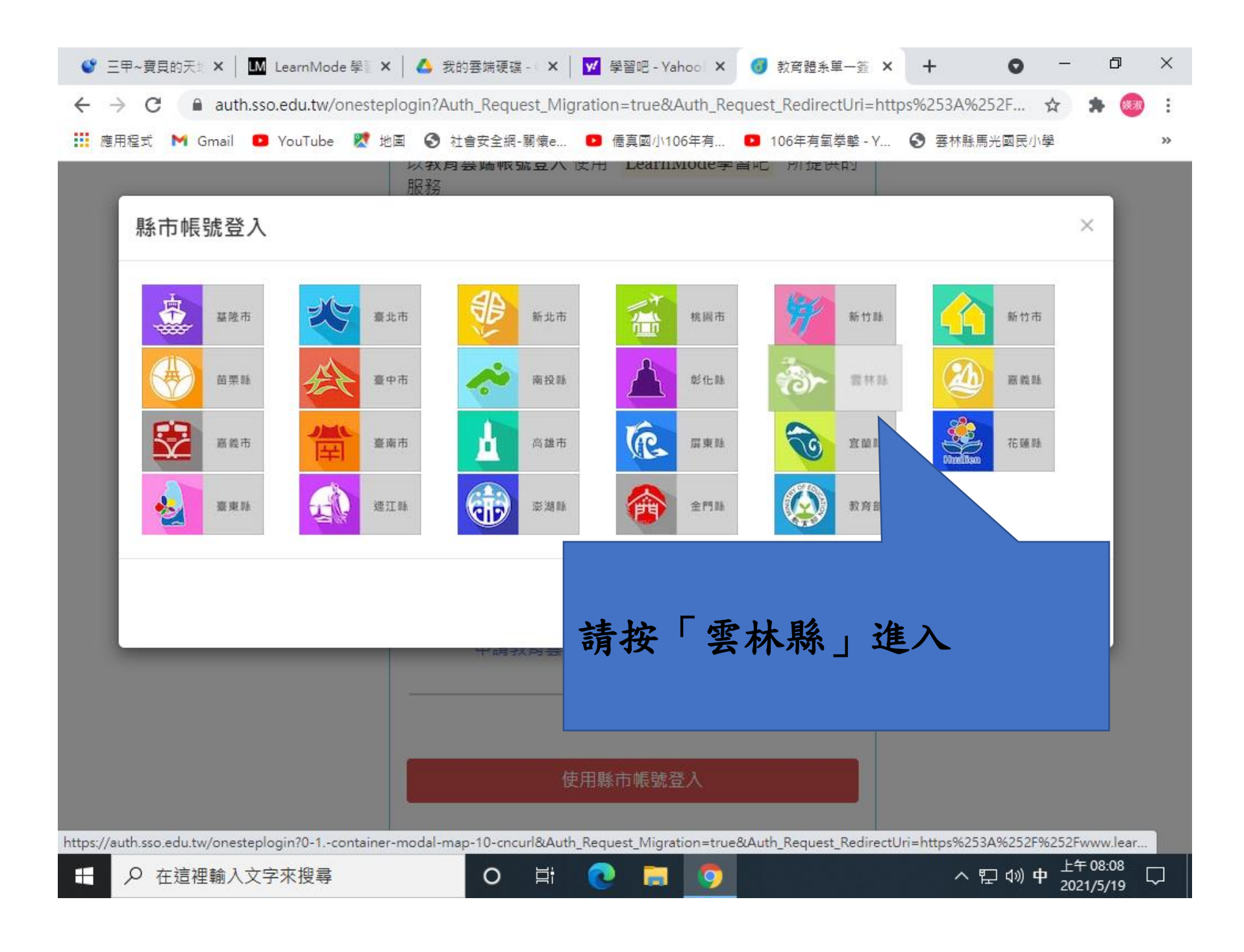

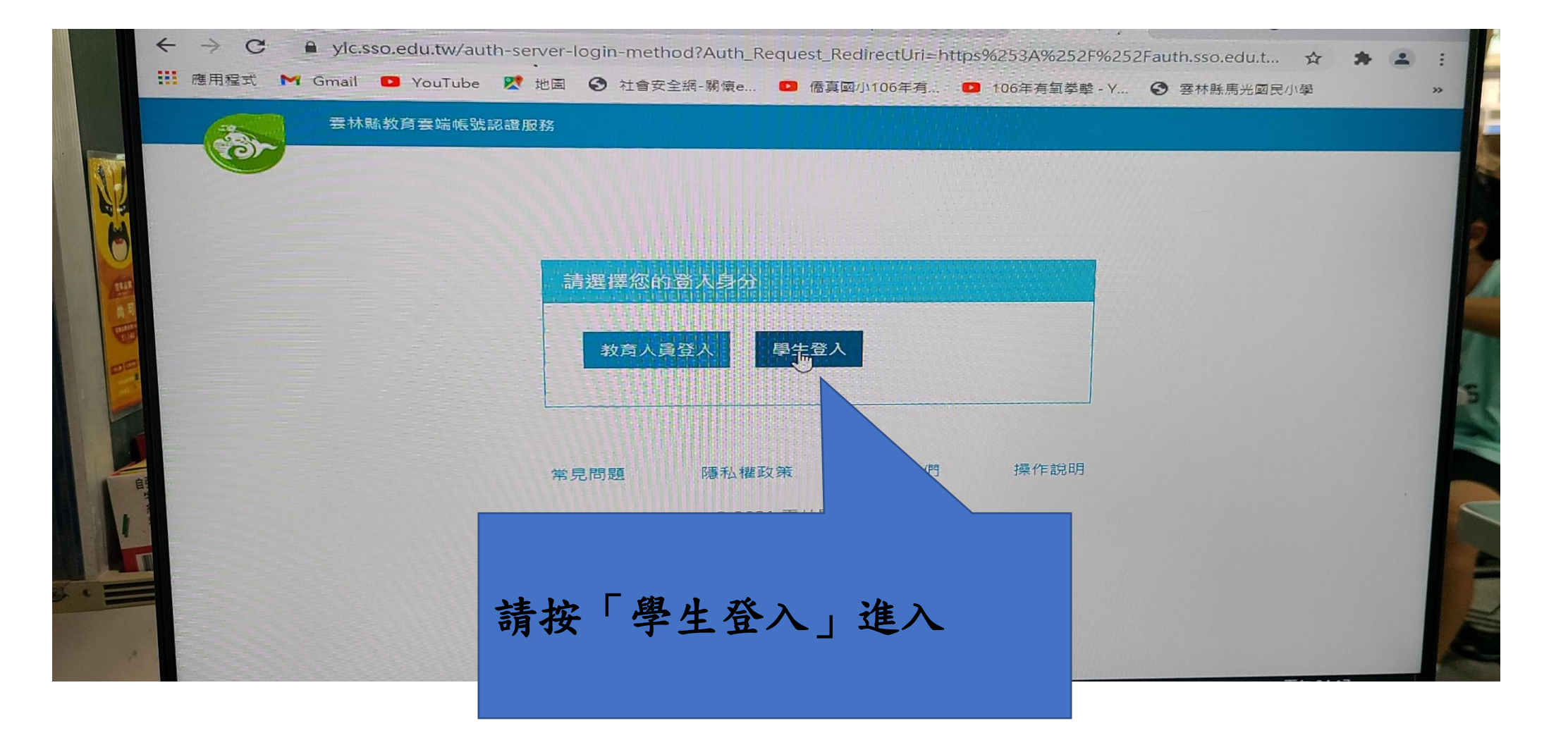

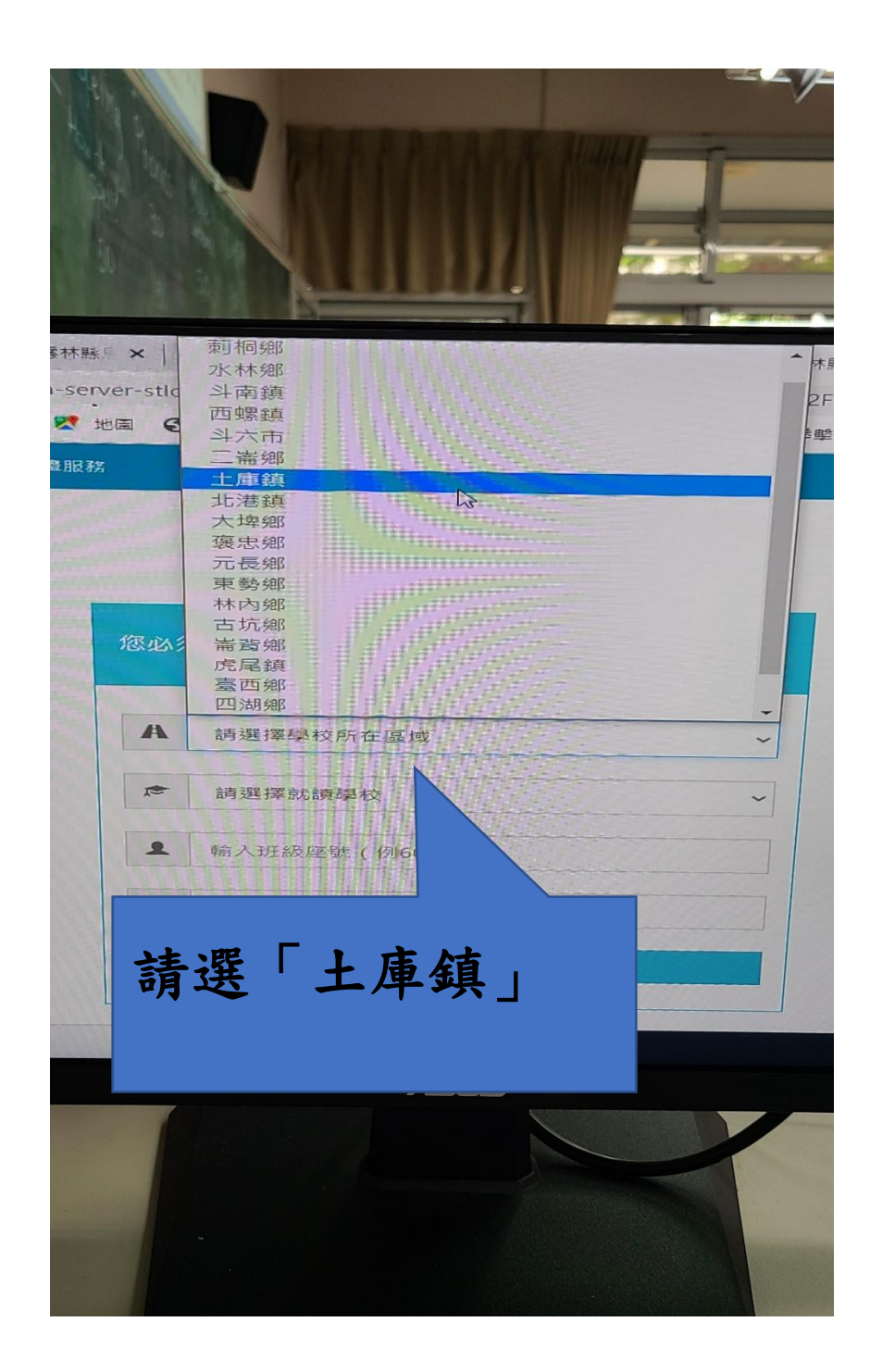

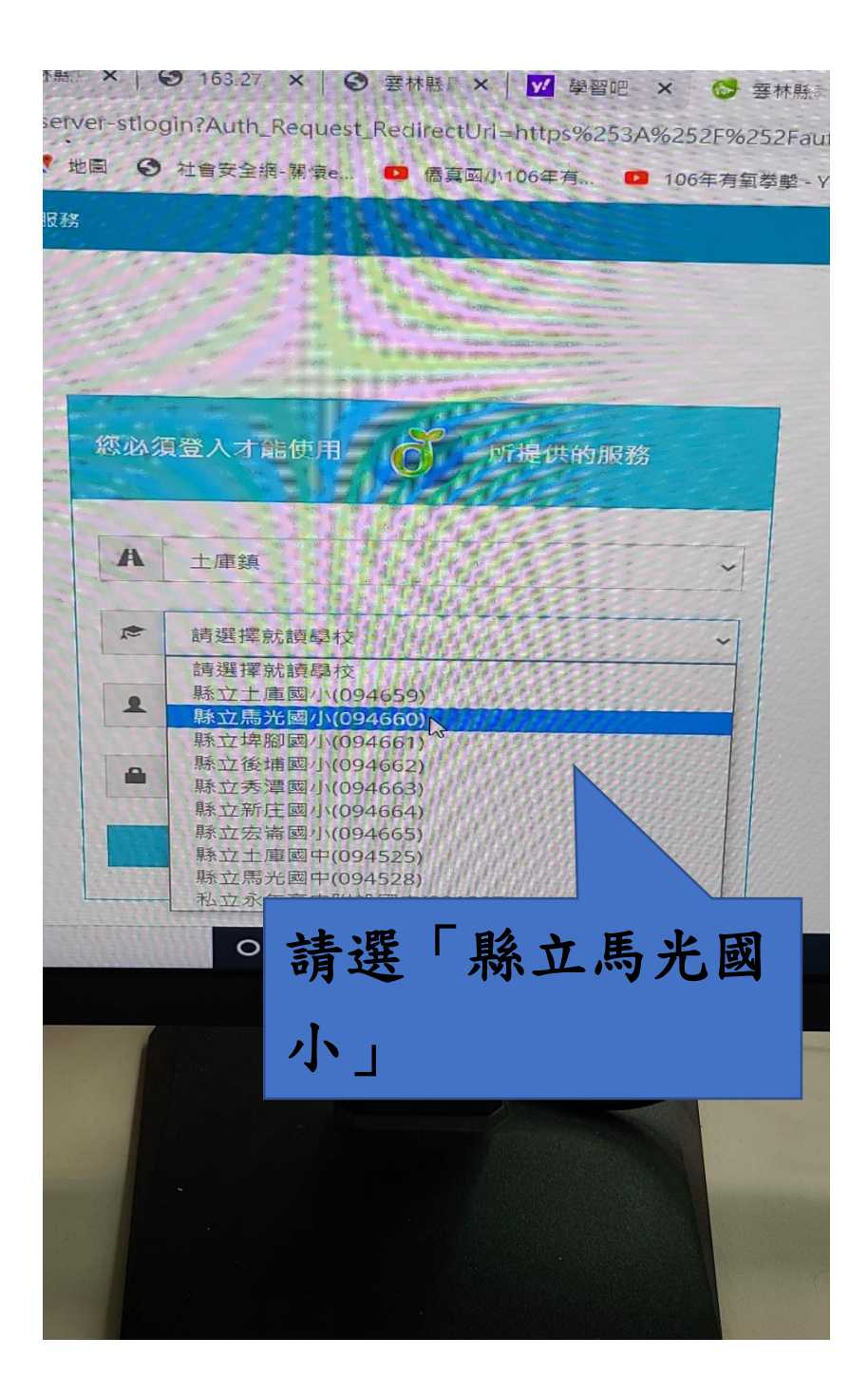

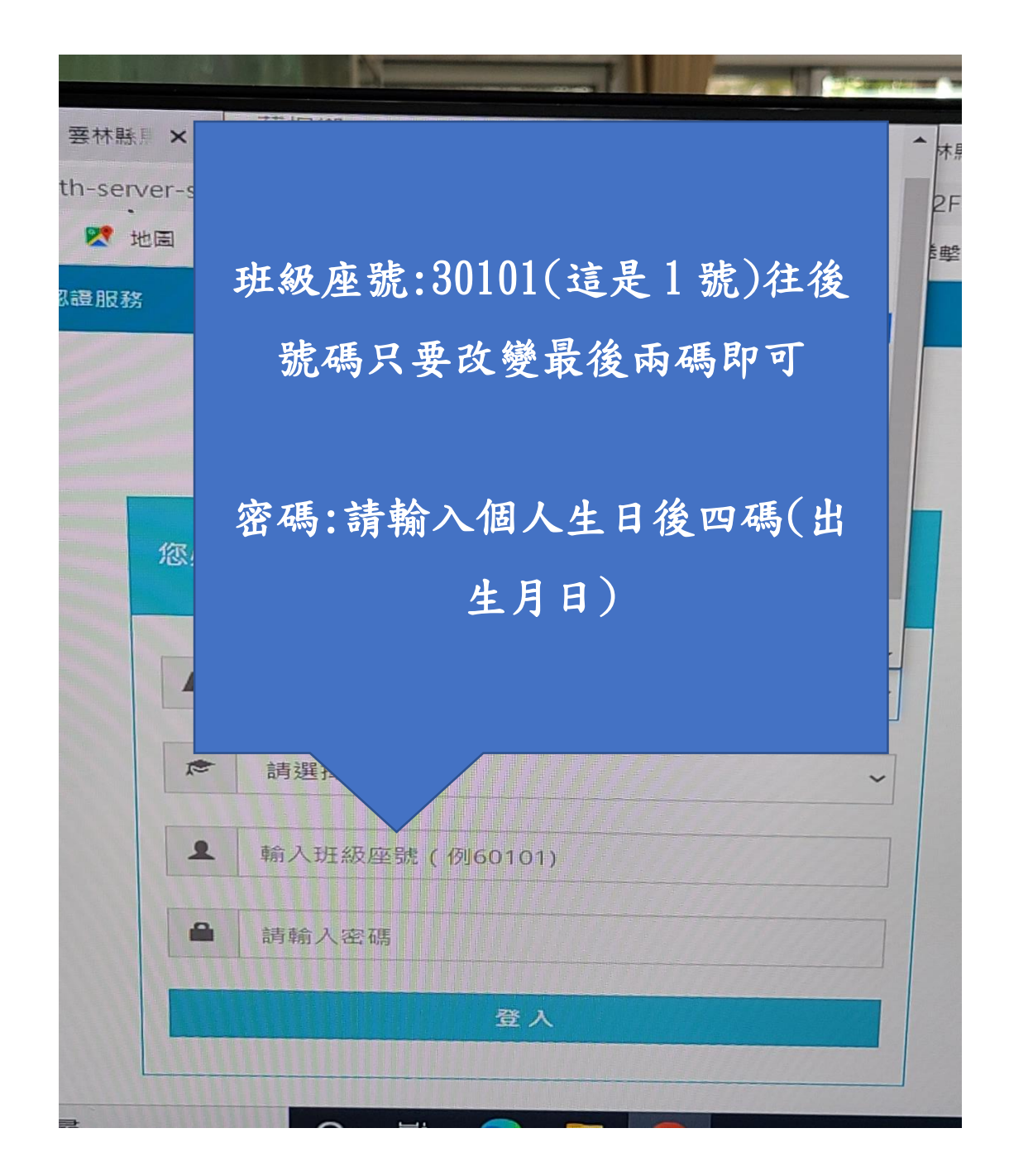

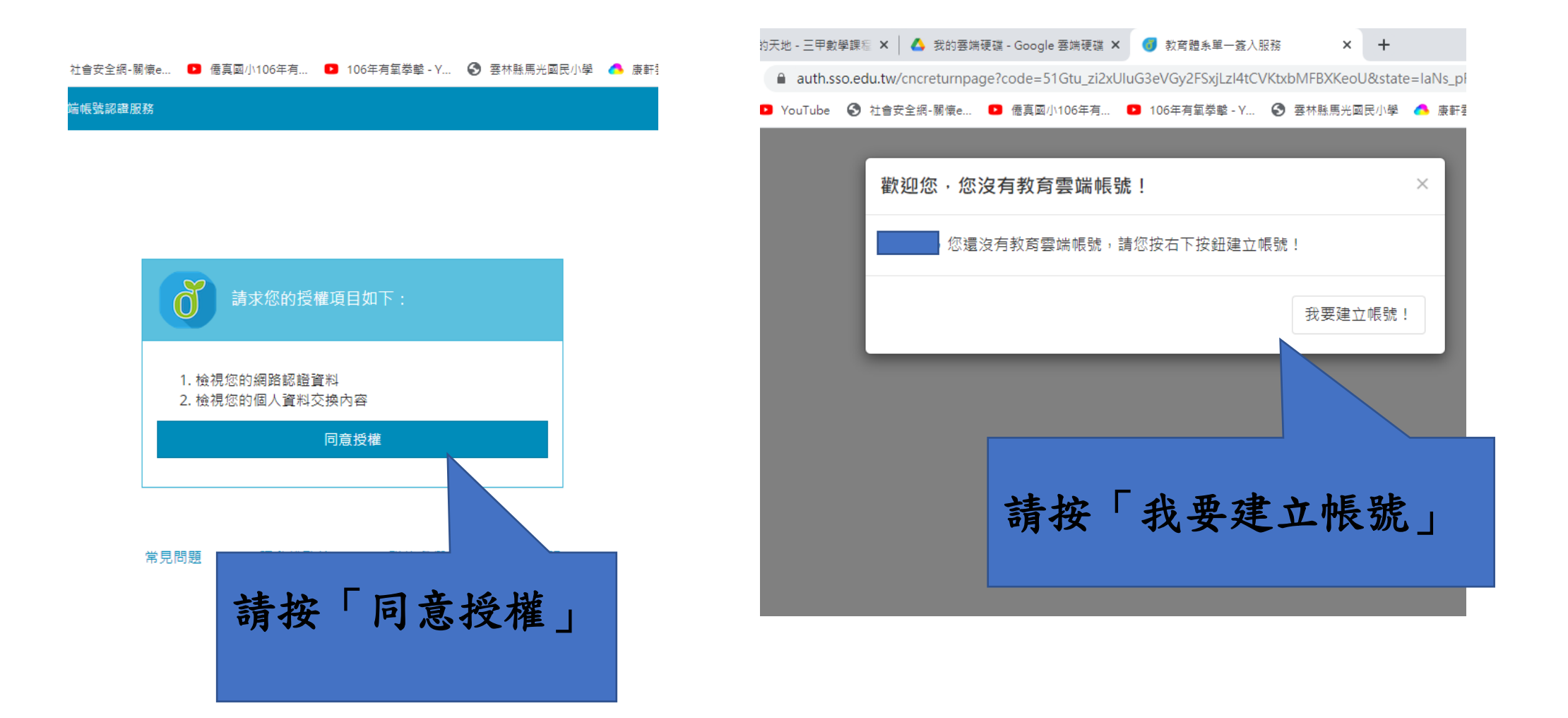

| 🝐 我的雲蟑    | #硬碟 - Google 雲娣   | i硬碟 🗙 🌀     | 教育體系單一簽入        | 服務        | ×      | +         |
|-----------|-------------------|-------------|-----------------|-----------|--------|-----------|
| newaccoun | t-registration-st | ep1?Auth_Re | quest_Migration | n=true&Au | th_Req | uest_Redi |
| 全網-關懷e    | ▶ 僑真國小106         | 年有 🕒 10     | 06年有氧拳擊 - Y     | ❸ 雲林縣     | 馬光國民   | 小學 🔥      |

服務

▲ 我的雲端硬碟 - Google 雲端硬碟 ×
● 教育體系單一蓋入服務
×
+
/newaccount-registration-step2?Auth\_Request\_Migration=true&Auth\_Request\_Rec
定全網-關懷e...
● 億真國小106年有...
● 106年有氧拳擊 - Y...
◆ 要林縣馬光國民小學

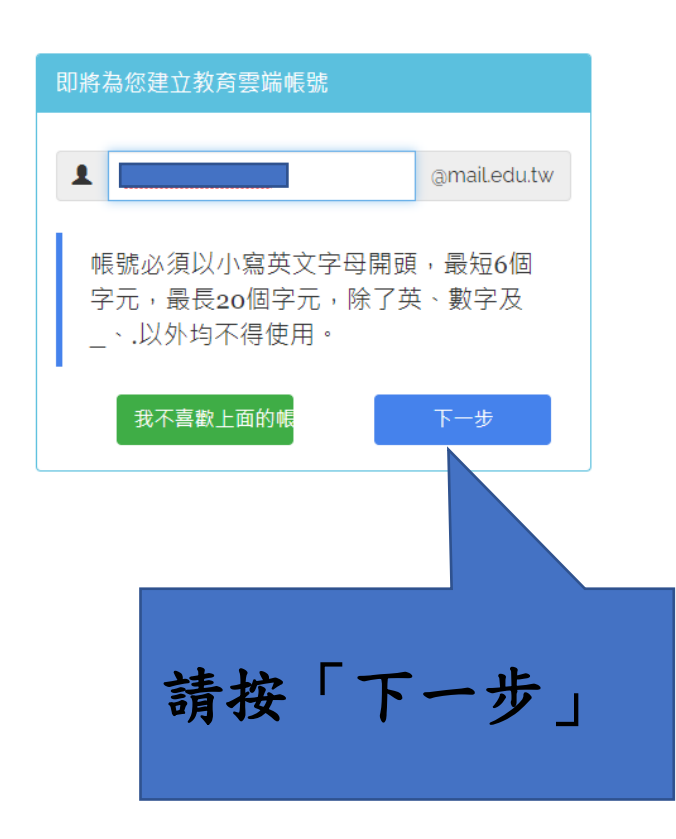

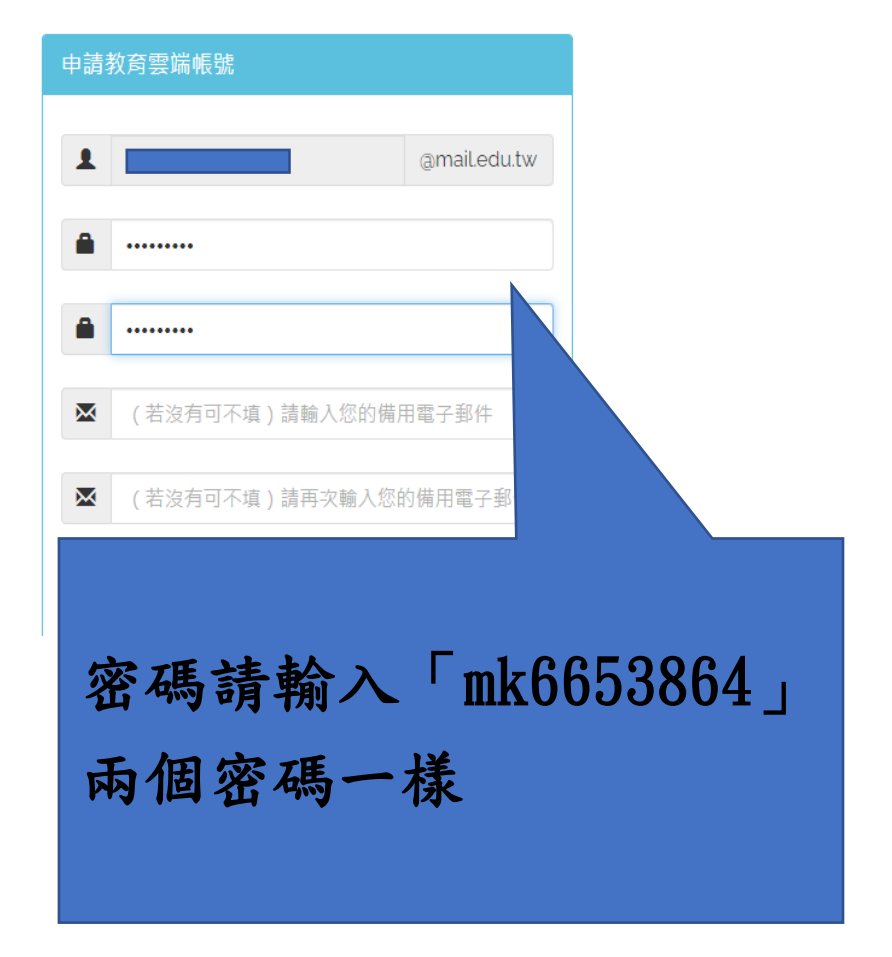

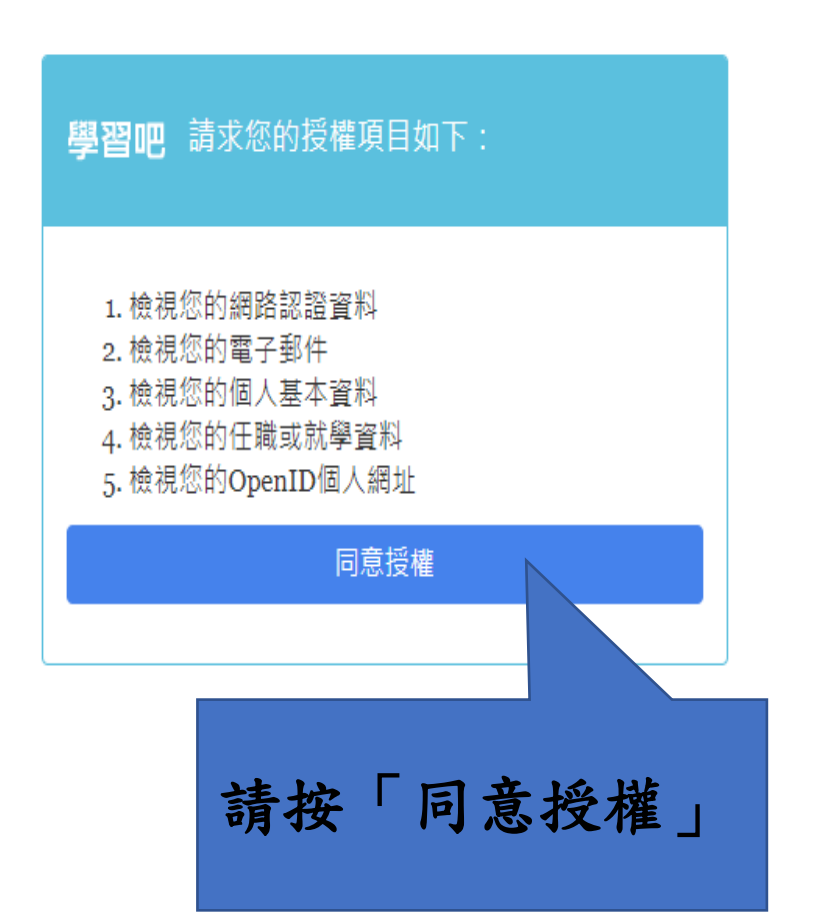

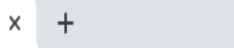

».edu.tw/cncreturnpage?code=zhPbv4Vp6lmkZ6sk7nr4H0sKuHl0WW5Z4eLxno55EyU&state=SeZ...

## 🚯 社會安全網-關懷e... 🖸 僑真國小106年有... 🖸 106年有氧拳擊 - Y... 😵 雲林縣馬光國民小學 🔥 康軒雲 線上

| · 您好!      | ×        |
|------------|----------|
| 您的教育雲端帳號是: |          |
|            | 我知道了!    |
|            | 請按「我知道了」 |
|            |          |